Managing your reimbursement account is now even more convenient than ever...

ZENITH-AMERICAN.COM CDHP Direct Deposit Reimbursement - Updated 2.1.21 Zenith American Solutions, Inc. All rights reserved.

# SIGN UP FOR DIRECT DEPOSIT REIMBURSEMENT

### WWW.ZENITHFLEX.COM

ZENITH FLEX (AVAILABLE ON THE APP STORE AND GOOGLE PLAY)

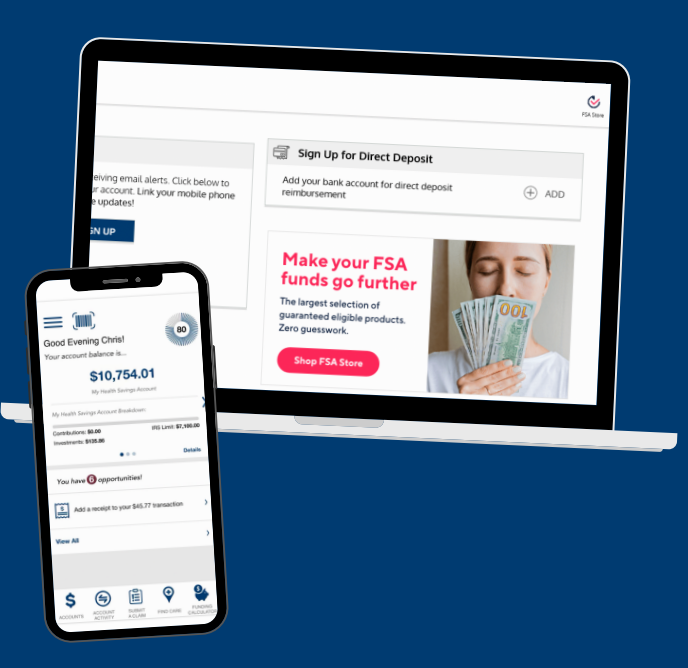

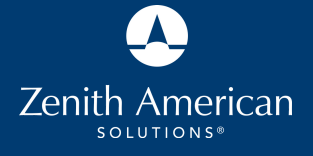

Enroll in Direct Deposit Reimbursement

## NOW THAT YOU HAVE A REIMBURSEMENT BENEFIT ACCOUNT

Your new self-service tools make it easy to control how and when you get reimbursed. Reduce the wait time for reimbursements by registering your bank account to have funds directly deposited into the account you specify.

### Sign up now for direct deposit reimbursement (it only takes a few moments)

QUICK NAVIGATION GUIDE

# Sign up online for direct deposit

# LOG INTO YOUR ACCOUNT AT WWW.ZENITHFLEX.COM

FROM YOUR PERSONAL DASHBOARD, CLICK ADD ON **"SIGN UP FOR DIRECT DEPOSIT"** 

> **3** FOLLOW THE PROMPTS TO ENROLL

### From your homepage, click the "sign up for direct deposit" button.

| Sign Up for Direct Deposit                             |  |
|--------------------------------------------------------|--|
| Add your bank account for direct deposit reimbursement |  |

+ ADD

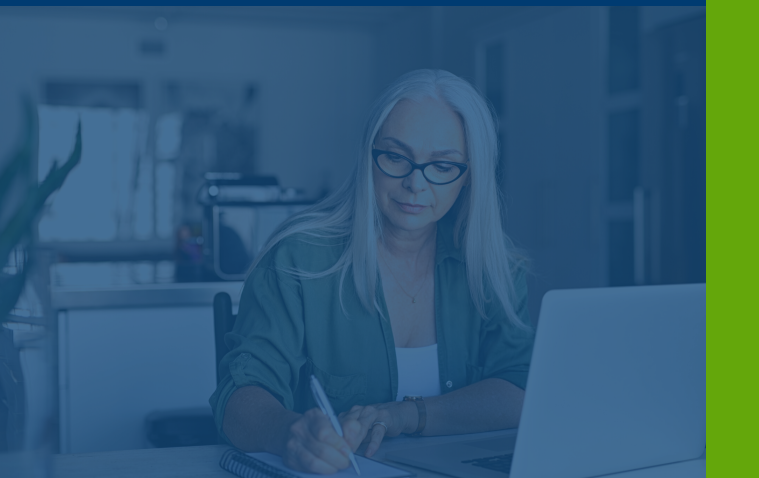

# Zenith American

# Sign-up on the mobile app for direct deposit

### FOR MOBILE APP SIGN-UP LOGIN TO YOUR ACCOUNT VIA:

### ZENITH FLEX MOBILE APP

- Click the upper left menu
- Click My Profile

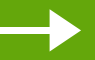

- Click **Edit**
- Click Reimbursement Method
- Select Direct Deposit and follow the prompts to enroll

### **Change Reimbursement Method**

Direct Deposit is the fastest way to get reimbursed. Setup direct deposit below.

| CHECK | DIRECT DEPOSIT |
|-------|----------------|
|-------|----------------|

# Don't forget to validate your bank account

### **BEGIN BANK VALIDATION:**

Within 1-2 business days, your bank account will display credits/debits that look similar to this (with different \$ denominations).

### Pssst... Look for "Mbi Settlement"

| <sub>Jun 3, 2020</sub><br>Direct Withdrawal, Mbi Setl | -\$0.29 |  |
|-------------------------------------------------------|---------|--|
| Jun 3, 2020<br>Direct Deposit, Mbi Setl               | +\$0.21 |  |
| Jun 3, 2020<br>Direct Deposit, Mbi Setl               | +\$0.08 |  |

### **CONTINUE BANK VALIDATION:**

Once you see the credits/debits in your bank account, log into your reimbursement benefit account and click **Validate Now**.

After clicking Validate Now, enter the denominations of credits/debits from your bank account in the same order they appeared in the bank account as Amounts 1, 2 and 3:

|     | $(\begin{tabular}{c} \hline \\ \hline \\ \hline \\ \hline \\ \hline \\ \hline \\ \hline \\ \hline \\ \hline \\ \hline $ |     |         |
|-----|----------------------------------------------------------------------------------------------------|-----|---------|
|     |                                                                                                    |     |         |
|     | (\$) * Amoun                                                                                                    | : 1 | -\$0.29 |
|     | (\$) * Amoun                                                                                                    | t 2 | \$0.21  |
|     | (\$) * Amoun                                                                                                    | 3   | \$0.08  |
| - 1 |                                                                                                    |     |         |